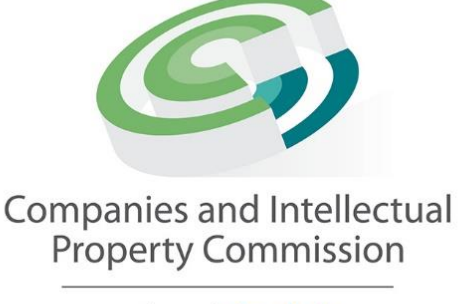

a member of the dtic group

# CIPCs iXBRL Based Electronic Filing Platform for Annual Financial Statements (AFSs)

# Instruction Manual for Entity Users (Customers) (V1.4)

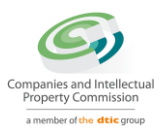

## Definitions

| AFS      | Annual Financial Statements                                                                                                    |
|----------|----------------------------------------------------------------------------------------------------|
| AR       | Annual Returns                                                                                                    |
| FAS      | Financial Accountability Supplement                                                                                                    |
| PIS      | Public Interest Score                                                                                                    |
| Customer | Registered user of the online e-service portal (including the IXBRL<br>portal) of the CIPC. Customers can also be "intermediaries" who<br>represent clients with the permission of clients |
| iXBRL    | Inline extensible Business Reporting Language. This is the digital technology standard used by the CIPC for AFS submissions. iXBRL files are both human-readable and machine-readable      |
| SIC Code | Indicator of the industry the client entity operates in                                                                                                    |

## **Document Revisions**

| Author         | Version | Release Date     | Comments                                            |
|----------------|---------|------------------|-----------------------------------------------------|
| Manish Supade  | V0.1    | 15 February 2018 | First release of user manual for IXBRL              |
|                |         |                  | Pilot users.                                        |
| Hennie Viljoen | V0.2    | 15 February 2018 | Added revision table and                            |
|                |         |                  | "Introduction" paragraph                            |
| Hennie Viljoen | V0.3    | 19 February 2018 | Cosmetic changes                                    |
| Hennie Viljoen | V1.0    | 27 June 2018     | Changes to introduction paragraph and               |
|                |         |                  | upload AES from the AP process after                |
|                |         |                  | capturing AR details                                |
| Ashish Singhvi | V1.1    | 2 July 2018      | Replaced some screenshot that used to               |
|                |         |                  | blur with better quality screenshots                |
| Hennie Viljoen | V1.2    | 20 July 2018     | Replaced "Customer Super User" with                 |
|                |         |                  | "CUSTOMER"                                          |
|                |         |                  | Cosmetic changes                                    |
|                |         |                  | Added definitions table                             |
| Hennie Viljoen | V1.3    | 3 September 2018 | Minor changes to the navigation path to upload AFSs |
| Hennie Viljoen | V1.4    | 28 June 2022     | Changes to reflect implementation of                |
|                |         |                  | the new eServices portal of the CIPC                |
|                |         |                  | from where the iXBRL portal is called. It           |
|                |         |                  | was necessary to update the guidelines              |
|                |         |                  | because of the different features as                |
|                |         |                  | well as "look-and-feel" of the new                  |
|                |         |                  | eServices portal of the CIPC which is               |

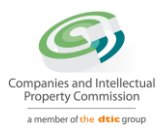

|  | totally different from the previous version of eServices.                |
|--|--------------------------------------------------------------------------|
|  | After direction from eServices to the iXBRL portal, the steps remain the |

### Introduction

This manual explains how to use the CIPCs IXBRL eServices Portal for uploading of AFSs as part of the AR process and also on a stand-alone basis.

### Accessing the CIPC iXBRL Portal via eServices

Customers should first ensure they are registered users on the CIPCs **eServices portal**. The eServices portal provides access to all online business processes of the CIPC including filing AFSs via iXBRL.

Go to <u>eservices.cipc.co.za</u> and either select "Register" or "login" as at the top right menu of the portal as indicated below:

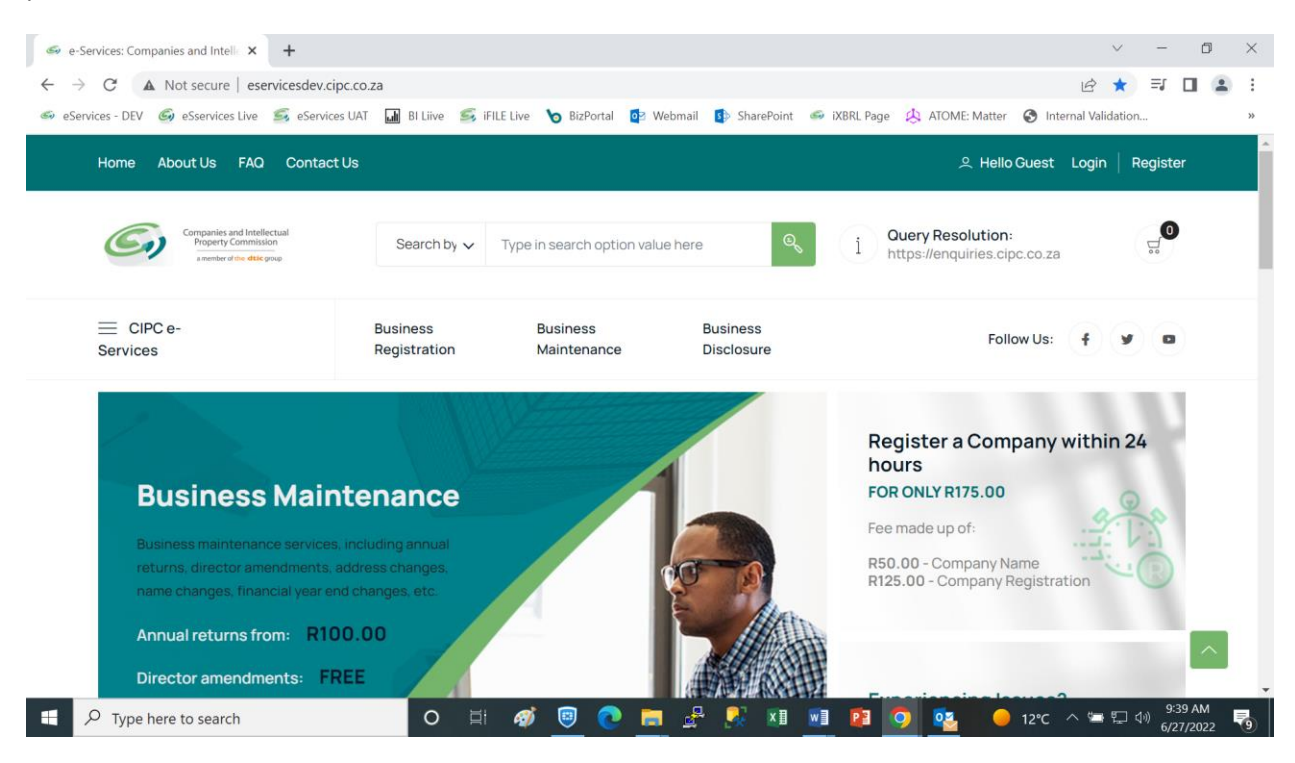

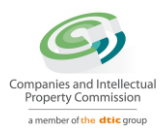

Please note that customers previously registered on the older version of the CIPCs eServices portal, will NOT be able to use their previous customer codes to login. The new eServices portal registers users either on **ID Number** (For SA citizens) or **Passport Number** (for customers who don't have SA ID numbers).

To upload AFSs, select "Business Maintenance" as indicated below:

| Home About Us FAQ Contac                                                       | t Us                     |                           |                        | 으 Hello HENDRIK CARL Dashboard                      | Logout  |
|--------------------------------------------------------------------------------|--------------------------|---------------------------|------------------------|-----------------------------------------------------|---------|
| Comparies and Intellectual<br>Property Commission<br>a worker dive diffee grap | Search by 🗸 Ty           | ype in search option valu | e here                 | i Ouery Resolution:<br>https://enquiries.cipc.co.za |         |
| E CIPC e-<br>Services                                                          | Business<br>Registration | Business<br>Maintenance   | Business<br>Disclosure | Follow Us:                                          |         |
| Customer Dashboard                                                             |                          |                           |                        | G Home > Da                                         | shboard |
|                                                                                |                          |                           |                        |                                                     |         |
| Quick Links                                                                    |                          |                           |                        | PERSONAL DETAILS                                    |         |
| ப் Change Password                                                             | File Annual Returns      | Regist                    | er a Company           |                                                     |         |

Thereafter select either "Annual Return" or "AFS Filing" as indicated below:

| Annual Return Filing | Director Amendments  | Member Amendments                                                                                               | Name Changes               |
|----------------------|----------------------|----------------------------------------------------------------------------------------------------|----------------------------|
| ਓ FROM R100.00       | ನ್ FREE              | ର୍ଟ୍ଟ FREE                                                                                                    | ਦ਼ FREE OR R250            |
| Ö INSTANT            | ⊕ً 3 DAYS MAX        | ⊕ 3 days max                                                                                                    | INSTANT                    |
| Address Changes      | Auditor Changes      | Authorised Share Changes                                                                                        | Financial Year End Changes |
| ਓ FREE               | ರ್, FREE             | ್ಲ್ R250.00                                                                                                    | ର୍ଟ୍ଟ FROM R30.00          |
| ④ INSTANT            | INSTANT              | المعند آن المعند المعند المعند المعند المعند المعند المعند المعند المعند المعند المعند المعند المعند المعند الم |                            |
|                      |                      |                                                                                                    |                            |
| PI Score Calculator  | Compliance Checklist | AFS Filing                                                                                                    | FAS Filing                 |
| ਓ FREE               | ನ್ FREE              | ਓ FREE                                                                                                    | ರ್ FREE                    |
| () INSTANT           | INSTANT              | () INSTANT                                                                                                    | () INSTANT                 |

When the "Annual Return" process is selected, *filing of the AFSs will be included in the process*. The Annual Return process should be followed once every year and includes payment of a fee.

4

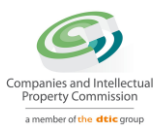

The "Business Maintenance" section of the eServices portal also includes filing AFSs on a standalone basis by selecting the "AFS Filing" process. The purpose of making filing of AFSs available also on a stand-alone basis, is because it may happen after a customer completed the Annual Return process for a specific entity once a year, that a new version of the AFSs needs to be refiled. This may be the case either because the customer wishes to correct something in the original filing, or because the CIPC notified the customer that something was missing or incorrect in the original filing. Using the stand-alone filing process for AFSs therefore enables a customer to file multiple versions of the same set of AFSs for the same financial year.

### **Annual Return Filing**

Please select "New Filing" as indicated below:

| sy continuing to use any of our servic | ces, it means that you understand and agree | to the Companies Act sections a |
|----------------------------------------|---------------------------------------------|---------------------------------|
|                                        |                                             |                                 |
| New Filing                             | Certificates                                | PI Score                        |
|                                        | ਓ FREE                                      | ਸ਼ਤਿਟਰਾਵ<br>ਓ FREE              |
| ⊕ INSTANT                              | ⊕ INSTANT                                   | INSTANT                         |
|                                        |                                             |                                 |
| Step-by-step Guide [PDF]               | Step-by-step Guide [Video]                  |                                 |
| S PDF FILE                             | ී VIDEO                                     |                                 |
| Ф. дриого.                             | <b>A</b> 00.00.00                           |                                 |

Select one of the listed enterprises against the ID or passport number of the customer, or alternatively type an enterprise number as in the example below:

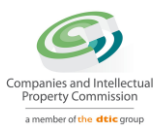

| OPTION 2: Enterprise Number                                                                                                    | acti<br>of th          | ve director/member or company secreta<br>ne enterprise, but are duly authorised to                                            |
|----------------------------------------------------------------------------------------------------|------------------------|----------------------------------------------------------------------------------------------------|
| Type in Enterprise Number                                                                                                    | file                   | he annual return.                                                                                                    |
| 2009/004751/08                                                                                                    | E Sele<br>an e<br>duly | ecting an entity from the list, or typing<br>nterprise number, confirms that you a<br>authorised to file annual returns for f |
| You are about to file annual returns for an enterprise named<br>MOMENTUM METROPOLITAN FOUNDATION, which is registered with enter | rise number            | ty.                                                                                                    |
| 2009/004751/08 Use the continue button below to confirm that this is the                                                         |                        |                                                                                                    |
| 2009/004751/08. Use the continue button below to confirm that this is the like to file annual returns for.                       |                        |                                                                                                    |

พาก มอ นารุปเสงอน บาา เกอ กระ.

By clicking "Continue", the portal will proceed to a page where the Public Interest Score (PIS) is to be calculated. The PIS is a legal tool that determines some of the criteria of whether an entity is required by law to file a set of AFSs or alternatively a FAS (Financial Accountability Supplement).

| PUBLIC INTEREST (PI) SCORE                                                                                                    | ENTERPRISE DETAILS                                                                                                    |
|----------------------------------------------------------------------------------------------------|----------------------------------------------------------------------------------------------------|
| Before filing an Annual Return, a PI Score must be calculated. The va<br>entity needs to file a Financial Accountability Supplement or Annual<br>Current PI Score: 13 | e determines whether the Enterprise Number: M2009004751<br>inancial Statements. Enterprise Name:<br>MOMENTUM METROPOLITAN FOUNDATION<br>Enterprise Name: NON PROFIT COMPANY |
|                                                                                                    | GUIDANCE                                                                                                    |
| FINANCIAL STATEMENTS                                                                                                    | +<br>Click on the + sign next to each field to<br>populate or confirm displayed details. Once                                                                               |
|                                                                                                    | finalised, the red X will change to a green tic                                                                                                    |

By clicking "Calculate PI Score", a number of fields need to be completed whereupon the PIS will be calculated:

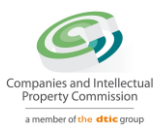

| PUBLIC INTEREST (PI) SCORE                                                                                                    | ENTERPRISE DETAILS                                                                                                    |
|----------------------------------------------------------------------------------------------------|----------------------------------------------------------------------------------------------------|
| Before filing an Annual Return, a PI Score must be calculated. The value<br>entity needs to file a Financial Accountability Supplement or Annual Fin<br>Current PI Score: 372 | etermines whether the Enterprise Number: M2009004751<br>Incial Statements. Enterprise Name:<br>MOMENTUM METROPOLITAN FOUNDATIO<br>Enterprise Name: NON PROFIT COMPANY |
|                                                                                                    | GUIDANCE                                                                                                    |
| FINANCIAL STATEMENTS                                                                                                    | +<br>Click on the + sign next to each field to<br>populate or confirm displayed details. Onc                                                                          |
| X DIRECTORS / MEMBERS                                                                                                    | finalised, the red X will change to a green t                                                                                                    |
| CO AND CC ADDRESS CHANGES                                                                                                    | +                                                                                                    |

# Thereafter the customer should select "Financial Statements" to address one or more questions that will determine whether AFSs or FASs should be submitted:

| Does this entity hold any assets in a fiduciary capacity for persons not related to the company, and the angregate value of such assets held at any time       | 0   | 0  | GUIDANCE                                                                                      |
|----------------------------------------------------------------------------------------------------|-----|----|-----------------------------------------------------------------------------------------------|
| during the financial year exceeds R5 million?                                                                                                    | Yes | No | Click on the + sign next to each field to                                                     |
| Does this entity compiles its Annual Financial Statements internally, for<br>example, by its financial director or one of the owners), and has a Public        | 0   | 0  | populate or confirm displayed details. Once finalised, the red X will change to a green tick. |
| Interest Score (PIS) of 100 or more?                                                                                                    | Yes | No |                                                                                               |
| Does this entity have its Annual Financial Statements compiled by an<br>independent party and has a Public Interest Score (PIS) of 350 or more?                | 0   | 0  |                                                                                               |
|                                                                                                    | Yes | No |                                                                                               |
| Was the company incorporated directly or indirectly by the state, an organ of<br>state, a state-owned company, an international entity, a foreign state entity | 0   | 0  |                                                                                               |
| or a foreign company?                                                                                                    | Yes | No |                                                                                               |
| Was the company was incorporated primarily to perform a statutory or<br>regulatory function in terms of any legislation, or to carry out a public              | 0   | 0  |                                                                                               |
| function at the direct or indirect initiation or direction of an organ of the<br>state, a state-owned company, an international entity, or a foreign state     | Yes | No |                                                                                               |
| entity, or for a purpose ancillary to any such function?                                                                                                    |     |    |                                                                                               |
| CONTINUE                                                                                                    |     |    |                                                                                               |

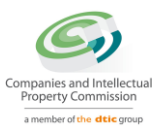

Every question only requires a "Yes" or "No" answer' Depending on the answers, the portal will allow the user to submit either an AFS or FAS. When only the "Submit AFS" button is displayed, it means the customer is required to file AFSs via iXBRL and does not have the option to file the simplified FASs:

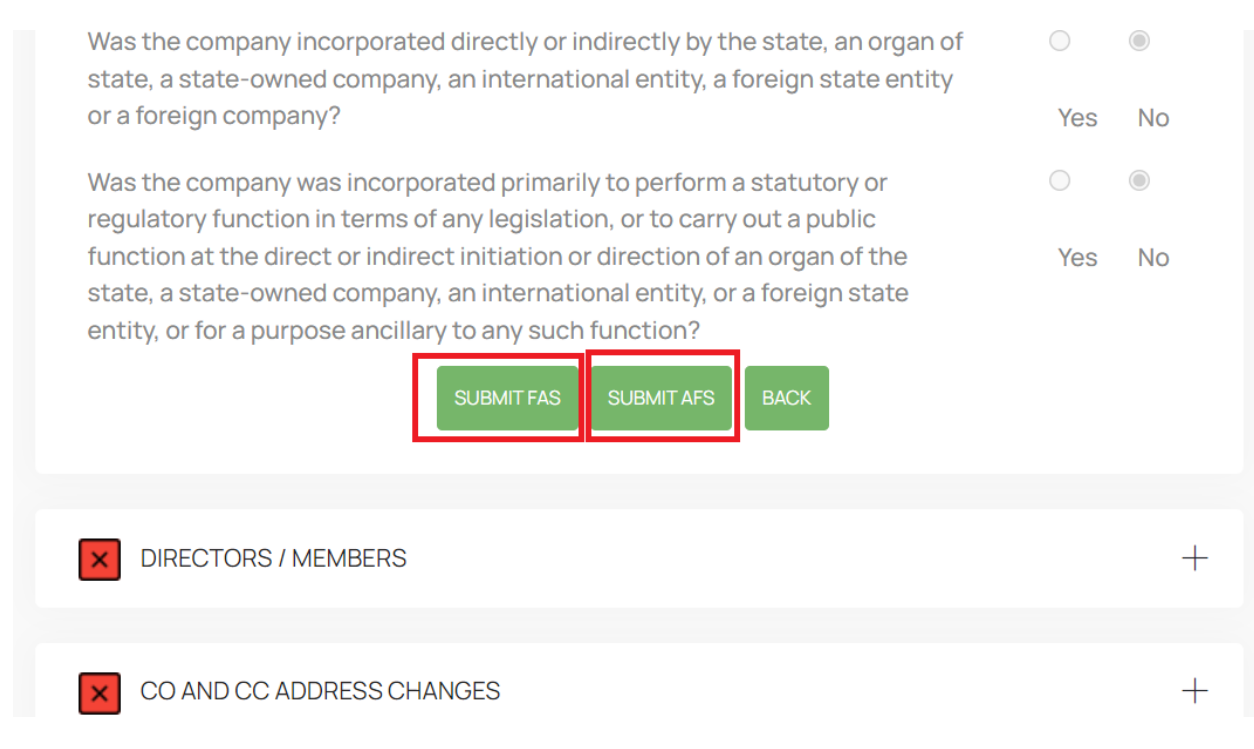

Whenever "Submit AFS" is selected, the customer will be re-directed to another page where the actual iXBRL file is to be uploaded as explained in the next session.

<u>Note</u>: After uploading the AFSs via iXBRL or by filing the FAS, the customer has the option to make other changes (if necessary) e.g. change in directors. However the rest of the potential changes are optional and not required to be performed as part of the AR process. These are listed below:

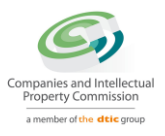

| 🥌 e-Services: 0                          | Companies and Intelle $	imes$ | +                  |              |            |             |           |            |              |                |                | $\sim$    | -                 | ٥               | ×   |
|------------------------------------------|-------------------------------|--------------------|--------------|------------|-------------|-----------|------------|--------------|----------------|----------------|-----------|-------------------|-----------------|-----|
| $\leftarrow \   \rightarrow \   {\tt G}$ | A Not secure   eser           | vicesdev.cipc.co.z | a/ar/updates | aspx       |             |           |            |              |                |                | Ŕ         | ☆                 |                 | 1 E |
| Services - D                             | EV 💪 eSservices Live          | 🧐 eServices UAT    | BI Liive     | iFILE Live | o BizPortal | 📴 Webmail | SharePoint | 🥌 iXBRL Page | 🙏 ATOME: Matte | er  Internal \ | alidation |                   |                 | >>  |
|                                          |                               |                    |              |            |             |           |            |              |                |                |           |                   |                 | ^   |
|                                          | X DIRECTORS / N               | IEMBERS            |              |            |             |           | +          |              |                |                |           |                   |                 |     |
|                                          | CO AND CC AD                  | DRESS CHANGES      | 5            |            |             |           | +          |              |                |                |           |                   |                 |     |
|                                          | CO AND CC FIN                 | IANCIAL YEAR ENI   | D (FYE) CHA  | NGES       |             |           | +          |              |                |                |           |                   |                 |     |
|                                          | LOCATION OF R                 | RECORDS            |              |            |             |           | +          |              |                |                |           |                   |                 | ł   |
|                                          | AUDITORS & AC                 | CCOUNTING OFFI     | CERS         |            |             |           | +          |              |                |                |           |                   |                 |     |
|                                          | × STATISTICALIN               | FORMATION          |              |            |             |           | +          |              |                |                |           |                   |                 | 1   |
|                                          |                               |                    | CONT         | TINUE      |             |           |            |              |                |                |           |                   | ^               |     |
| H 🔎 тур                                  | pe here to search             |                    | 0            | ai 🛷       | 🖲 💽         | 📒 者 (     | 🕺 🔟 💌      | 1            | 🤷 🤹 🧕          | J9℃ ^ \$       |           | 3:<br>(小))<br>6/2 | 21 PM<br>7/2022 | 21  |

## **Upload iXBRL filing**

When the "Submit AFS" button has been clicked under the "Financial Statements" section of the AR process, the CUSTOMER can upload the iXBRL filing on the portal through the 'Upload iXBRL Filing' page. In order to upload iXBRL filing, the CUSTOMER can click on 'Filing Management - Upload iXBRL Filing' menu option.

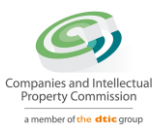

| Companies and Intellectual<br>Property Commission<br>a member of the dti group | ≡                               | CompanyTest7<br>C107                                                          | 🧝 CSU2 |
|--------------------------------------------------------------------------------|---------------------------------|-------------------------------------------------------------------------------|--------|
| 💩 Home                                                                         | Home / Filing Management / Uplo | ad Filing                                                                     |        |
| Filing Management <                                                            | Upload iXBRL Filing             |                                                                               |        |
|                                                                                | SIC Code *                      | 3 - MANUFACTURING                                                             |        |
|                                                                                | iXBRL Instance *                | Choose file Imperial-Hol6-2017.xhtml<br>Only .zip/xhtml files allowed         |        |
|                                                                                | Supporting Document             | Choose file No file chosen<br>Only PDF files allowed                          |        |
|                                                                                | Comments for Filing             | Testing                                                                       |        |
|                                                                                |                                 | <ul> <li>Approved Audited</li> <li>Approved Independently Reviewed</li> </ul> |        |
|                                                                                |                                 |                                                                               |        |
|                                                                                |                                 |                                                                               |        |
|                                                                                | Upload Reset                    |                                                                               |        |
|                                                                                |                                 |                                                                               |        |

Following details needs to be filled in by CUSTOMER:

- Select relevant SIC Code from the list available.
- Attach iXBRL Instance document to be uploaded.
- Attach supporting document (If any)
- Add comments to the filing (If any). Comments are mandatory in case the CU is re-filing for the same financial period.
- Select whether the iXBRL filing to be uploaded is "Approved and Audited" or "Approved and Independently Reviewed"

Once CUSTOMER uploads the filing successfully, it will be validated for any errors and will be redirected to "Validation Summary" page where CUSTOMER can check the validation status of the uploaded filing.

### Following the status of the filing

Once the iXBRL instance file is successfully uploaded on the server, the CUSTOMER will be navigated to the 'Validation Summary' page, for further validations.

The CUSTOMER can check the validation status for that filing on this page. Following are the details of the validation status displayed:

• *Validation In Progress* - If the filing has been uploaded but is still been validated for errors;

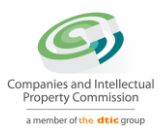

- <u>Validation Successful</u> If the uploaded filing is validated successfully without any errors;
- <u>Validation Successful with Warning Error</u> If the uploaded filing is validated successfully but with Warning errors in it. When clicked on the validation status link user will be navigated to Error page displaying list of all the Warning errors available in the uploaded filing;
- <u>Validation Failed</u> If the uploaded filing is validated but doesn't comply with the rules defined by CIPC then the status of that filing will be "Validation Failed". CUSTOMER can view the list of errors in that filing by clicking on "View Errors" link under "Action" column.

| Companies and Intellectual<br>Property Commission<br>a member of the dti group |            |            |            | CompanyTest7<br>C107                   |                      |         |                        |                           |
|--------------------------------------------------------------------------------|------------|------------|------------|----------------------------------------|----------------------|---------|------------------------|---------------------------|
| iome 👫                                                                         | Home       |            |            |                                        |                      |         |                        |                           |
| ing Management <                                                               | Validation | n Summary  |            |                                        |                      |         |                        |                           |
| wnload Taxonomy                                                                |            |            |            |                                        |                      |         |                        | 0                         |
|                                                                                | Sr. No.    | From Date  | To Date    | Validation Status                      | Submission<br>Status | Version | Uploaded Date          | Action                    |
|                                                                                | 1          | 01/07/2016 | 30/06/2017 | Validation In Progress                 | On Time              | 3       | 02/07/2018<br>14:58:16 | Validation In<br>Progress |
|                                                                                | 2          | 01/09/2016 | 31/08/2017 | Validation Successful with<br>Warnings | On Time              | 1       | 02/07/2018<br>13:10:31 | View Filed Filing         |
|                                                                                | 3          | 01/07/2016 | 30/06/2017 | Validation Successful with<br>Warnings | On Time              | 2       | 29/06/2018<br>20:34:04 | View Filed Filing         |
|                                                                                | 4          | 01/03/2016 | 28/02/2017 | Validation Successful with<br>Warnings | On Time              | 5       | 23/06/2018<br>12:44:47 | View Filed Filing         |
|                                                                                | 5          | 01/03/2016 | 28/02/2017 | Validation Successful with<br>Warnings | On Time              | 4       | 23/06/2018<br>12:34:07 | View Filed Filing         |
|                                                                                | 6          | 01/03/2016 | 28/02/2017 | Validation Failed                      | On Time              | 3       | 23/06/2018<br>12:32:09 | View Errors               |
|                                                                                | 7          | 01/06/2018 | 29/06/2018 | Validation Successful with<br>Warnings | On Time              | 1       | 20/06/2018<br>20:15:35 | View Filed Filing         |
|                                                                                | 8          | 01/07/2016 | 30/06/2017 | Validation Successful with<br>Warnings | On Time              | 1       | 15/06/2018<br>12:18:54 | View Filed Filing         |
|                                                                                | 9          | 01/03/2016 | 28/02/2017 | Validation Successful with<br>Warnings | On Time              | 2       | 12/06/2018<br>18:40:40 | View Filed Filing         |

- Based on the validation result, the CUSTOMER can do either of the following:
- Navigate to 'Filing History' page if validation is successful or;
- Navigate to 'Validation Error' page in case the validation fails

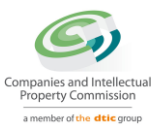

## **View Filing History**

The CUSTOMER can navigate to Filed Filing page to view the status of that filing by following one of the following steps:

- Click on the 'View Filed Filing' link on the Validation Summary page for that filing
- Use the 'Filing Management –Filing History' menu option

| Companies and Intellectual<br>Property Commission | E CompanyTest7                                  |            |            |                                     |                   |         |                     |                   |  |
|---------------------------------------------------|-------------------------------------------------|------------|------------|-------------------------------------|-------------------|---------|---------------------|-------------------|--|
| Home                                              | # Home / Filing Management / Validation Summary |            |            |                                     |                   |         |                     |                   |  |
| ling Management v                                 | Validation                                      | Summary    |            |                                     |                   |         |                     |                   |  |
| Upload Filing                                     |                                                 |            |            |                                     |                   |         |                     | 0                 |  |
| Validation Summary                                | Sr. No.                                         | From Date  | To Date    | Validation Status                   | Submission Status | Version | Uploaded Date       | Action            |  |
| Filing History                                    | 1                                               | 01/09/2016 | 31/08/2017 | Validation Successful with Warnings | On Time           | 1       | 02/07/2018 13:10:31 | View Filed Filing |  |
| wnload Taxonomy                                   | 2                                               | 01/07/2016 | 30/06/2017 | Validation Successful with Warnings | On Time           | 2       | 29/06/2018 20:34:04 | View Filed Filing |  |
|                                                   | 3                                               | 01/03/2016 | 28/02/2017 | Validation Successful with Warnings | On Time           | 5       | 23/06/2018 12:44:47 | View Filed Filing |  |
|                                                   | 4                                               | 01/03/2016 | 28/02/2017 | Validation Successful with Warnings | On Time           | 4       | 23/06/2018 12:34:07 | View Filed Filing |  |
|                                                   | 5                                               | 01/03/2016 | 28/02/2017 | Validation Failed                   | On Time           | 3       | 23/06/2018 12:32:09 | View Errors       |  |
|                                                   | 6                                               | 01/06/2018 | 29/06/2018 | Validation Successful with Warnings | On Time           | 1       | 20/06/2018 20:15:35 | View Filed Filing |  |
|                                                   | 7                                               | 01/07/2016 | 30/06/2017 | Validation Successful with Warnings | On Time           | 1       | 15/06/2018 12:18:54 | View Filed Filing |  |
|                                                   | 8                                               | 01/03/2016 | 28/02/2017 | Validation Successful with Warnings | On Time           | 2       | 12/06/2018 18:40:40 | View Filed Filing |  |
|                                                   |                                                 |            |            |                                     |                   |         |                     |                   |  |

On following any of the two options listed above, the CUSTOMER will be able to view the 'Filing History' page.

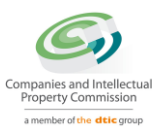

| Companies and Intellectual<br>Property Commission<br>a member of the dti group | ≡                 |            |            | CompanyTest7<br>C107 |               |               |                   | 🧟 C     |
|--------------------------------------------------------------------------------|-------------------|------------|------------|----------------------|---------------|---------------|-------------------|---------|
| b Home                                                                         | A Home            |            |            |                      |               |               |                   |         |
| Filing Management <                                                            | Filing Histo      | ny         |            |                      |               |               |                   |         |
| Download Taxonomy                                                              | From Date         |            | To Date    |                      | Filing Status |               | Submission Status |         |
|                                                                                | #                 |            | *          |                      | All           | •             | All               | •       |
|                                                                                | Search            | Reset      |            |                      |               |               |                   |         |
|                                                                                |                   |            |            |                      |               |               |                   | 0       |
|                                                                                | Search<br>Sr. No. | From Date  | To Date    | Submission Status    | Version       | Filing Status | Uploaded Date     | Action  |
|                                                                                | 1                 | 01/09/2016 | 31/08/2017 | On Time              | 1             | Filed         | 02/07/2018        | View    |
|                                                                                | 2                 | 01/07/2016 | 30/06/2017 | On Time              | 2             | Filed         | 29/06/2018        | View    |
|                                                                                | 3                 | 01/03/2016 | 28/02/2017 | On Time              | 5             | Filed         | 23/06/2018        | View    |
|                                                                                | 4                 | 01/03/2016 | 28/02/2017 | On Time              | 4             | Discarded     | 23/06/2018        | View    |
|                                                                                | 5                 | 01/06/2018 | 29/06/2018 | On Time              | 1             | Rejected      | 20/06/2018        | View    |
|                                                                                | 6                 | 01/07/2016 | 30/06/2017 | On Time              | 1             | Discarded     | 15/06/2018        | View    |
|                                                                                | 7                 | 01/03/2016 | 28/02/2017 | On Time              | 2             | Discarded     | 12/06/2018        | View    |
|                                                                                |                   |            |            |                      |               |               | Filings b         | y page  |
|                                                                                |                   |            |            |                      |               |               | 50                |         |
|                                                                                |                   |            |            |                      |               |               | riiiigs d         | iy hage |
|                                                                                |                   |            |            |                      |               |               | 50                |         |
|                                                                                | 7                 | 01/03/2016 | 28/02/2017 | On Time              | 2             | Discarded     | 12/06/2018        | View    |
|                                                                                |                   |            |            |                      |               |               | Filings           | oy page |
|                                                                                |                   |            |            |                      |               |               |                   |         |

#### On the 'Filing

The CUSTOMER can view the 'Filing Status' & 'Submission Status' for any of the filing uploaded for their company. Here, the CUSTOMER can also filter records based on various filters.

Below is the logic for displaying Submission Status:

- If 'Difference between Financial Year End of AFS filing and Director's Approval date for that filing is less than 6 months' then status of filing will be 'On Time'
- If 'Difference between Financial Year End of AFS filing and Director's Approval date for that filing is more than 6 months' then status of filing will be 'Delayed'

The CUSTOMER can view the data in the uploaded instance document by clicking on 'View' link available under 'Action' column on 'Filing History' page.

On doing so, the CUSTOMER will be able to view all the details of the company, and the filing.

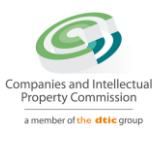

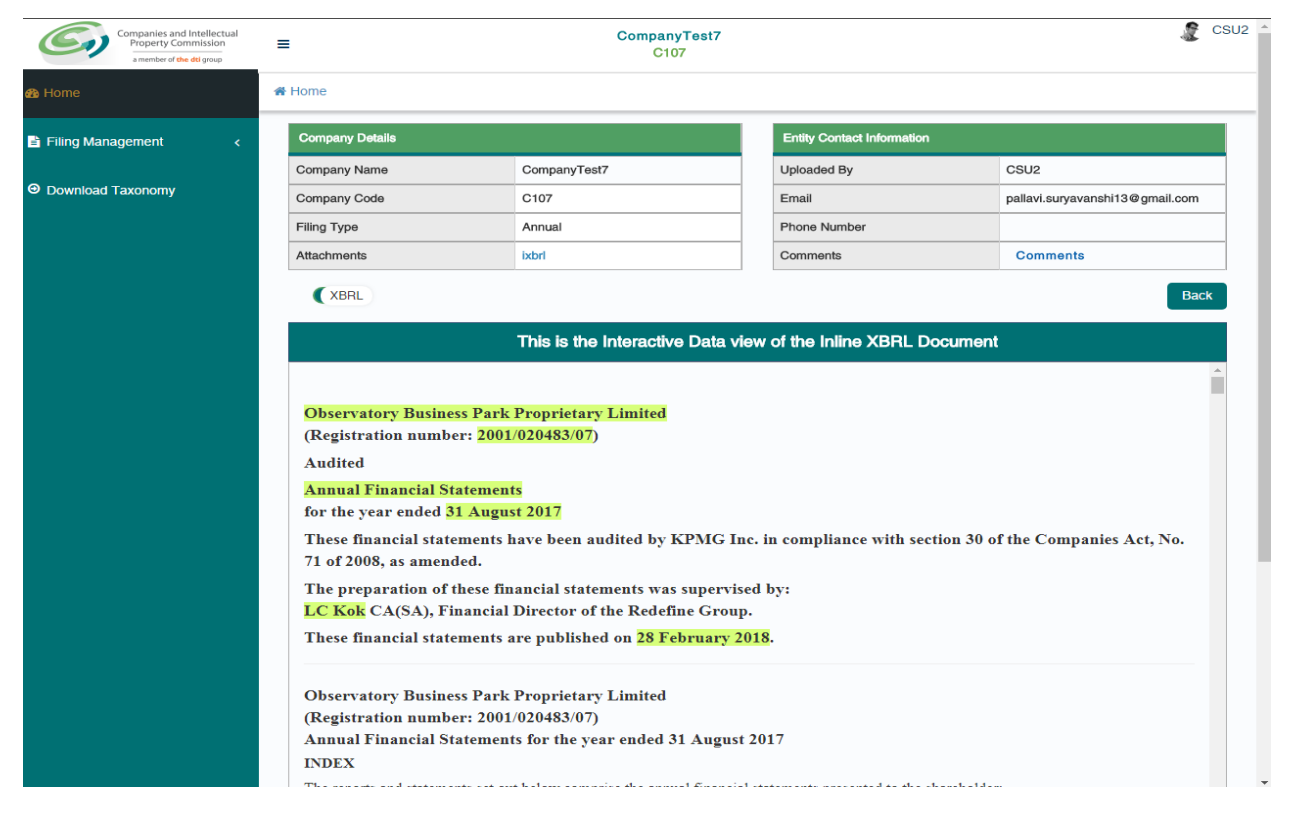

The CUSTOMER can also view the submitted data in IXBRL format.

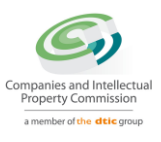

| Companies and Intellectual<br>Property Commission<br>a member of the dd group | E CompanyTest7                              |                    |              |            |                            |                          |                                 | CSU2 |
|-------------------------------------------------------------------------------|---------------------------------------------|--------------------|--------------|------------|----------------------------|--------------------------|---------------------------------|------|
| An Home                                                                       | # Home                                      |                    |              |            |                            |                          |                                 |      |
| Filing Management <                                                           | Company Details                             |                    |              |            | Entity Contact Information |                          |                                 |      |
|                                                                               | Company Name                                | CompanyTest7       |              |            | Uploaded By                |                          | CSU2                            |      |
| Ownload Taxonomy                                                              | Company Code C107                           |                    |              | Email      |                            |                          | pallavi.suryavanshi13@gmail.com |      |
|                                                                               | Filing Type                                 | Filing Type Annual |              |            | Phone Number               |                          |                                 |      |
|                                                                               | Attachments                                 | ixbrl              |              |            | Comments                   |                          | Comments                        |      |
|                                                                               | IXBRL                                       |                    |              |            |                            |                          | Bac                             | ĸ    |
|                                                                               | Select Statement AnalysisOfIncomeAndExpense | Ţ                  |              |            |                            |                          |                                 |      |
|                                                                               | Reported Elements                           |                    | 2016-09-01 T |            | 017-08-31                  | 2015-09-01 To 2016-08-31 |                                 |      |
|                                                                               | Interest income                             |                    | 53,479       |            |                            | 143,627                  |                                 |      |
|                                                                               | Total revenue                               |                    |              | 43,055,480 |                            |                          | 44,583,317                      |      |
|                                                                               | Interest expense                            | 13,383,844         |              | 12,892,906 |                            |                          |                                 |      |
|                                                                               | Interest expense on borrowings              |                    | 13,560,345   |            |                            | 12,768,609               |                                 |      |
|                                                                               |                                             |                    |              |            |                            |                          |                                 |      |

#### Downloading the taxonomy template

In order to download the relevant taxonomy templates, the CUSTOMER can click on 'Download – Download Taxonomtaxonomy' menu option.

| Companies and Intellectual<br>Property Commission<br>a member of the dti group | E CompanyTest7 |                               |                  |                 |               |  |  |  |  |  |
|--------------------------------------------------------------------------------|----------------|-------------------------------|------------------|-----------------|---------------|--|--|--|--|--|
| Ab Home                                                                        | 🖀 Home /       | # Home / Download Taxonomy    |                  |                 |               |  |  |  |  |  |
| Filing Management <                                                            | Downl          | oad Taxonomy                  |                  |                 |               |  |  |  |  |  |
|                                                                                |                |                               |                  |                 |               |  |  |  |  |  |
|                                                                                | Sr. No.        | Taxonomy File                 | Taxonomy Version | Valid From Date | Uploaded Date |  |  |  |  |  |
|                                                                                |                | Search                        | Search           | Search          | Search        |  |  |  |  |  |
|                                                                                | 1              | cipc_2018-02-02_FAS.zip       | 3                | 02-02-2018      | 08-05-2018    |  |  |  |  |  |
|                                                                                | 2              | cipc_2018-02-02_FULL_IFRS.zip | 3                | 02-02-2018      | 08-05-2018    |  |  |  |  |  |
|                                                                                | 3              | cipc_2018-02-02_SMES.zip      | 3                | 02-02-2018      | 08-05-2018    |  |  |  |  |  |
|                                                                                |                |                               |                  |                 |               |  |  |  |  |  |

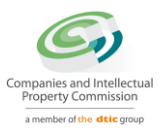

Here, the CUSTOMER can download the taxonomy file by clicking on link given in 'Taxonomy file' column.

### **AFS Filing**

By selecting "AFS filing" under "Business Maintenance", the steps for filing AFS via iXBRL are the same as explained above under "Annual Return Filing" except that the rest of the process (e.g. changes to directors and members) will not be available.